# Cómo ver y editar CIs

Aquí puedes borrar/editar o relacionar CIs con un registro de casos::

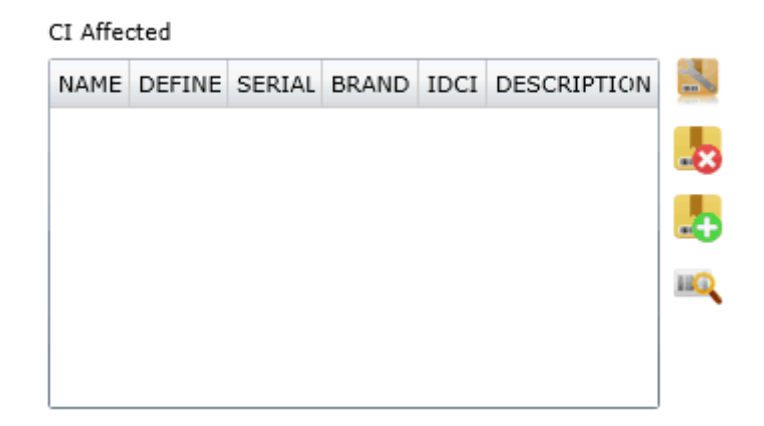

# Añadir Cl

Para agregar CIs afectados a un incidente, haga clic en una pantalla emergente que le permite buscar CIs. VVer todo o buscar un CI específico.

Filtrar por columna, arrastre una cabecera de columna para agrupar

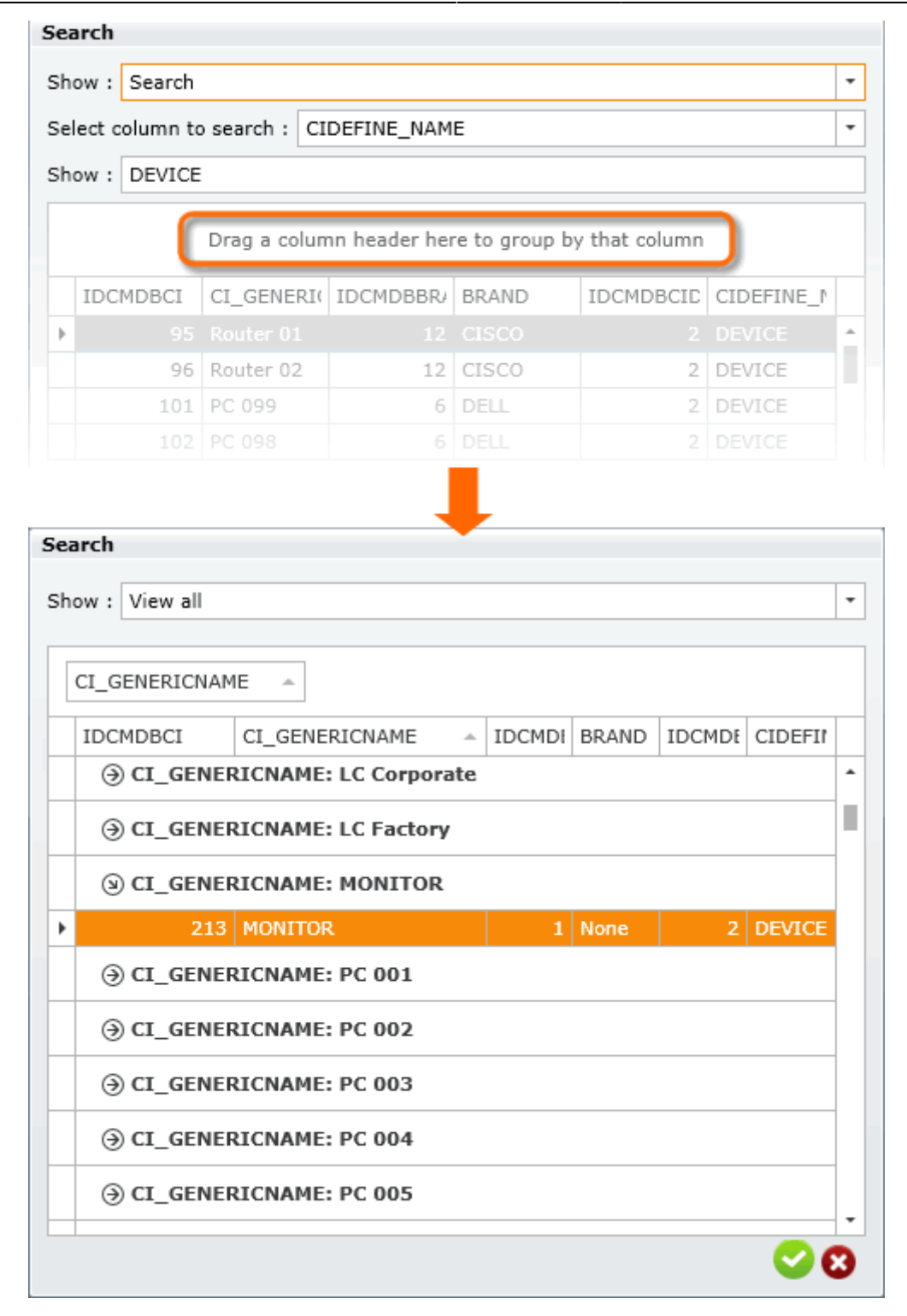

Seleccione un CI y haga clic en 🥗 para agregar.

### Ver Cl

Seleccione CI y haga clic en 🛰 \\Una pantalla emergente le permite ver información y relaciones de

- 1. En el nuevo caso del formulario de incidentes, haga clic en 🛰
- 2. En la pantalla emergente, haga clic en cada pestaña para ver las características de CI:
  - 1. Información CI

| ChildCIView                |                                |     |     |                |          |   |   | 23 |
|----------------------------|--------------------------------|-----|-----|----------------|----------|---|---|----|
| CI Number:<br>Status _Read | 213<br>Iy                      |     | 1   | · ~            | 0        | × | ò | Α  |
| CI Information**           | * CI Relations*** Other Relati | ons |     |                |          |   |   |    |
| BASIC***                   | WORKAROUNDINFORMATION SET      | CPU | CPU | IP             |          |   |   |    |
| Serial Number              | MONSGD67                       |     | D   | escriptio      | n        |   |   |    |
| Generic Name               | MONITOR                        |     | 1   | 4onitor        |          |   |   |    |
| State:                     | IN                             | -   | E   | so<br>Brand Mo | onitorIn |   |   |    |
| CI Define                  | DEVICE                         | -   |     |                |          |   |   |    |
|                            |                                |     |     |                |          |   |   |    |
|                            |                                |     |     |                |          |   |   |    |
|                            |                                |     |     |                |          |   |   |    |
|                            |                                |     |     |                |          |   |   |    |
|                            |                                |     |     |                |          |   |   |    |

Información general de CI

Número de serie, Nombre genérico: I. e. MONITOR Estado: in (Active CI), out CI Definir CI: Tipo CI> PERSONAS, DISPOSITIVO, REGISTRO DE ERRORES CONOCIDOS, REGISTRO DE TRABAJO, UBICACIÓN, CENTRO DE COSTOS, SERVICIO, etc. Descripción: Descripción de CI

Información CI opcional: INFORMACIÓN DE TRABAJO SETCPU, CPU, IP

#### 2. Relaciones Cl

| ChildCIView                     |                 |               |             |            |          |           | 23    |
|---------------------------------|-----------------|---------------|-------------|------------|----------|-----------|-------|
| CI Number: 213<br>Status _Ready |                 |               | E           | • +        | ~ 6      | <b>×</b>  |       |
| CI Information*                 | *** CI Relation | ns*** Other   | Relations   |            |          |           |       |
| DEVICE HAS                      | PEOPLE DEVI     | CE HAS KNOW   | ERROR OTH   | HERS***    |          |           |       |
| +                               | ×               |               | Ē           |            |          |           |       |
| FDMA01                          | CI_DAT CI_DAT   | EIN           | CI_DATEOUT  | г          | CI GE    | ENERICNA  | ME    |
|                                 | 12/30/1 6/21/20 | 16 3:11:07 PM | 6/21/2016 3 | 8:11:07 PM | 1 Usr 00 | 01        |       |
| 4                               | 1               |               |             | CI wit     | h whic   | h it's re | lated |

Click on 🖧 to draw the CI relations map

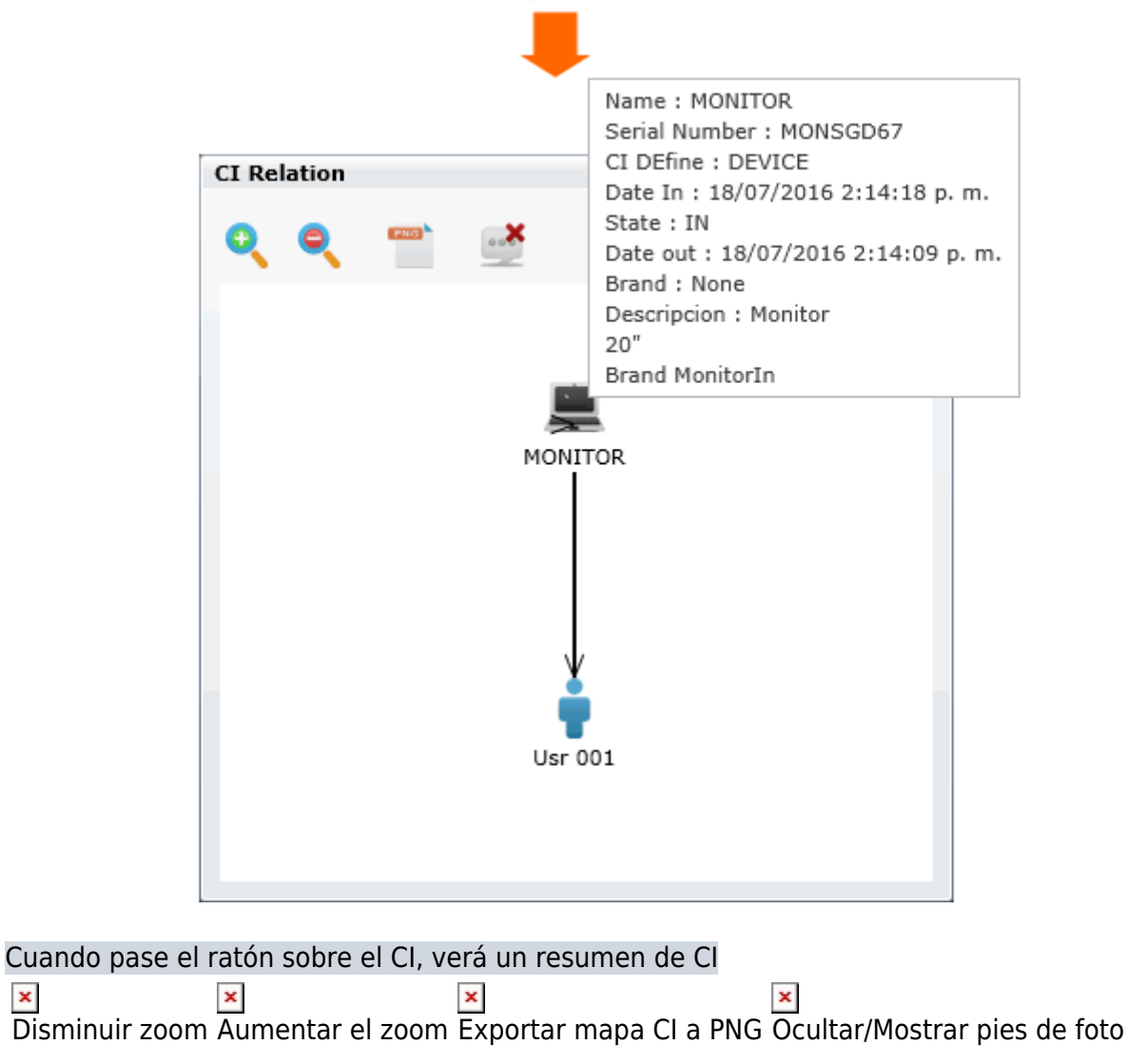

×

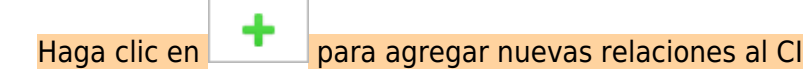

#### 3. Otras herramientas

Haga clic en 💼 para ver la información de CI

| ١ | /ista CI        |                                   | 23 |
|---|-----------------|-----------------------------------|----|
|   | Variable        | Descripción                       |    |
|   | IDCMDBCI        | 213                               |    |
|   | CI_SERIALNUMBER | MONSGD67                          |    |
|   | CI_GENERICNAME  | MONITOR                           |    |
|   | CI_DATEPLANNED  | 18/07/2016 2:14:09 p.m.           |    |
|   | CI_DATEIN       | 18/07/2016 2:14:18 p.m.           |    |
|   | CI_DATEOUT      | 18/07/2016 2:14:09 p.m.           |    |
|   | CISTATE_NAME    | IN                                |    |
|   | CIDEFINE_NAME   | DEVICE                            |    |
|   | BRAND_NAME      | None                              |    |
|   | CI_DESCRIPTION  | Monitor<br>20"<br>Brand MonitorIn |    |
|   |                 |                                   |    |
|   |                 |                                   |    |
|   |                 |                                   |    |
|   |                 | ~                                 |    |
|   |                 | 0                                 | /  |

 $\,\circ\,$  Haga clic en  $\,^{
m III}\,$  para hacer una comparación entre dos Cls

| BaseLineCI                                        | 22                                                |
|---------------------------------------------------|---------------------------------------------------|
| Base Line   Trigger                               |                                                   |
|                                                   |                                                   |
| Show :                                            | Show :                                            |
|                                                   |                                                   |
| Select column to search :                         | Select column to search :                         |
| Search -                                          | Search -                                          |
|                                                   |                                                   |
|                                                   |                                                   |
|                                                   |                                                   |
|                                                   |                                                   |
| CI Number: 220 📰 🕂 🗸 🚫 🗶 🛼                        | CI Number: 0 🖬 🕂 🖌 🔕 🗶 🗎 🙏                        |
| Ready                                             | Status: -                                         |
| CI Information*** CI Relations*** Other Relations | CI Information*** CI Relations*** Other Relations |
|                                                   | DACTORAR                                          |
| DASIC WORKAROUNDINFORMATION SETCPU CPU IP         | DASIC                                             |
| 000218                                            | Serial: Description:                              |
| LAPTOP 001 LAPTOP                                 | Name:                                             |
| State: IN 👻                                       | State:                                            |
| DEVICE                                            | CI Definition:                                    |
|                                                   | Brand:                                            |
|                                                   |                                                   |
|                                                   |                                                   |
|                                                   |                                                   |
|                                                   |                                                   |
|                                                   |                                                   |
|                                                   |                                                   |

# Editar descripción de Cl

Seleccione CI y haga clic en 🔛 para editar la descripción y haga clic en 🛩 para guardar.

| Description<br>MONITOR | 23 |
|------------------------|----|
| Brand: MonitorIn       | *  |
|                        |    |
|                        |    |
|                        | •  |
|                        | ×  |

### **Borrar Cl**

Seleccione CI y haga clic en 🔤

From: http://leverit.com/ithelpcenter/ - **IT Help Center** 

Permanent link: http://leverit.com/ithelpcenter/es:archived:view\_ci

Last update: 2021/01/05 18:01

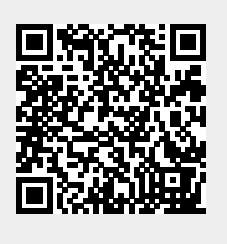